# Guia do usuário do Dell Display Manager

# Visão Geral

O Dell Display Manager é um aplicativo do Windows usado para gerenciar um monitor ou um grupo de monitores. Ele permite o ajuste manual da imagem exibida, atribuição de configurações automáticas, gerenciamento de energia, rotação da imagem e outros recursos em alguns modelos da Dell. Depois de instalado, o Dell Display Manager será executado sempre que o sistema for iniciado e colocará seu ícone na bandeja de notificação. As informações sobre os monitores conectados ao sistema sempre estão disponíveis ao passar o mouse sobre o ícone da bandeja de notificação.

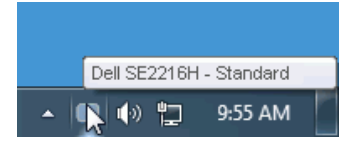

#### Usando a caixa de diálogo de Quick Settings

Clicar no ícone do Dell Display Manager na bandeja de notificação abre a caixa de diálogo Quick Settings. Quando mais de um modelo da Dell compatível é conectado ao sistema, um monitor de destino específico pode ser selecionado usando o menu fornecido. A caixa de diálogo de Quick Settings permite o ajuste conveniente dos níveis de Brilho e Contraste do monitor, os Modos Predefinidos podem ser selecionados manualmente ou configurados para o Modo Automático e a resolução da tela pode ser alterada.

| Display:<br>Resolution:   | Dell SE2216H<br>1920 × 1080           | Change    |  |
|---------------------------|---------------------------------------|-----------|--|
| 💿 Auto Mode               |                                       | Configure |  |
| 🔘 Manual Mode             | Standard                              | ~         |  |
| Brightness:               | Ţ,                                    | 75%       |  |
| Contrast:                 | · · · · · · · · · · · · · · · · · · · | 75%       |  |
| Open Dell Display Manager |                                       |           |  |

A caixa de diálogo **Quick Settings** também fornece acesso à interface de usuário avançada do Dell Display Manager, que é usada para ajustar funções básicas, configurar o Modo Automático e acessar outros recursos.

# Configurando funções básicas de display

Um Modo Predefinido para o monitor selecionado pode ser aplicado manualmente usando o menu na guia Básico. Como alternativa, o Modo Automático pode ser ativado. O Modo Automático faz com que seu Modo Predefinido preferido seja aplicado automaticamente quando aplicativos específicos estiverem ativos. Uma mensagem na tela exibe momentaneamente o Modo Predefinido atual sempre que ele muda.

O Brilho e o Contraste do monitor selecionado também podem ser diretamente ajustados na guia Básico.

|                                                        |                                       |            |          | ж            |
|--------------------------------------------------------|---------------------------------------|------------|----------|--------------|
| Dell Display Mar                                       | ager                                  |            |          | Dell SE2216H |
| Bacic                                                  | Auto Marda                            | Demether   | 1        | 0            |
| Dasic                                                  | Auto Mode                             | Powerivap  |          | •            |
| Resolution:                                            | 1920 x 1080                           |            |          | Change       |
| <ul> <li>Auto Mode</li> <li>Use preset mode</li> </ul> | assignments for active app            | olications |          | Configure    |
| Manual Mode<br>Choose a preset r                       | node:                                 |            | Standard | ~            |
| Brightness:                                            |                                       | 75%        |          |              |
| Contrast:                                              | · · · · · · · · · · · · · · · · · · · | 75%        |          |              |
|                                                        |                                       |            |          |              |

## Atribuição de modos predefinidos aos aplicativos

A guia Modo Automático permite associar um Modo Predefinido específico a um aplicativo específico e aplicá-lo automaticamente. Quando o Modo Automático está ativado, o Dell Display Manager muda automaticamente para o Modo Predefinido correspondente sempre que o aplicativo associado está ativado. O Modo Predefinido atribuído a um aplicativo específico pode ser o mesmo em cada monitor conectado ou pode variar de um monitor para o outro.

O Dell Display Manager é pré-configurado para muitos aplicativos populares. Para adicionar um novo aplicativo à lista de atribuições, simplesmente arraste o aplicativo da área de trabalho, do Menu Iniciar do Windows ou de outro lugar e solte-o na lista atual.

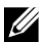

**NOTA:** As atribuições do Modo Predefinido visando arquivos em lote, scripts e carregadores, bem como arquivos não executáveis, como arquivos zip ou arquivos compactados, não são compatíveis e serão ineficazes.

| )ell Display Mar                                                                            | hager        |             |   | Dell S | BE2216 |
|---------------------------------------------------------------------------------------------|--------------|-------------|---|--------|--------|
| Basic                                                                                       | Auto Mode    | PowerNap    |   |        | 0      |
| Assign a preset mode to a specific application. To add an application, drag it to the list: |              |             |   |        |        |
| Application                                                                                 |              | Preset Mode |   |        | ~      |
| 🝌 Adobe Reader                                                                              | 8.0          | Standard    | ~ | Remove |        |
| 🏉 Internet Explo                                                                            | rer          | Multimedia  | * |        |        |
| 🛛 🖾 Microsoft Offic                                                                         | :e Excel     | Standard    | ~ |        |        |
| 😡 Microsoft Offic                                                                           | e Outlook    | Standard    | ~ |        |        |
| 👩 Microsoft Offic                                                                           | e PowerPoint | Multimedia  | ~ |        |        |
| Microsoft Offic                                                                             | e Word       | Standard    | ~ |        | ~      |

# Aplicando Recursos de Conservação de Energia

Em modelos da Dell suportados, a guia PowerNap estará disponível para fornecer opções de conservação de energia. Quando o protetor de tela está ativado, o brilho do monitor pode ser automaticamente definido para o nível mínimo ou o monitor pode ser colocado no modo de espera para economizar energia adicional.

|                  |                          |          | *            |
|------------------|--------------------------|----------|--------------|
| Dell Display Mar | nager                    |          | Dell SE2216H |
|                  |                          |          |              |
| Basic            | Auto Mode                | PowerNap |              |
| PowerNap option  | s:                       |          |              |
| 📀 Reduce bright  | ness when screensaver ac | tivates  |              |
| 🔘 Put the displa |                          |          |              |
|                  |                          |          |              |
|                  |                          |          |              |
|                  |                          |          |              |
|                  |                          |          |              |
|                  |                          |          |              |
|                  |                          |          |              |
|                  |                          |          |              |
|                  |                          |          |              |
|                  |                          |          |              |